## Hoe registreren op mytruckservices.knorr-bremse.com 1/2

Ga naar www.mytruckservices.knorr-bremse.com en klik op de link REGISTREREN bovenaan de pagina.

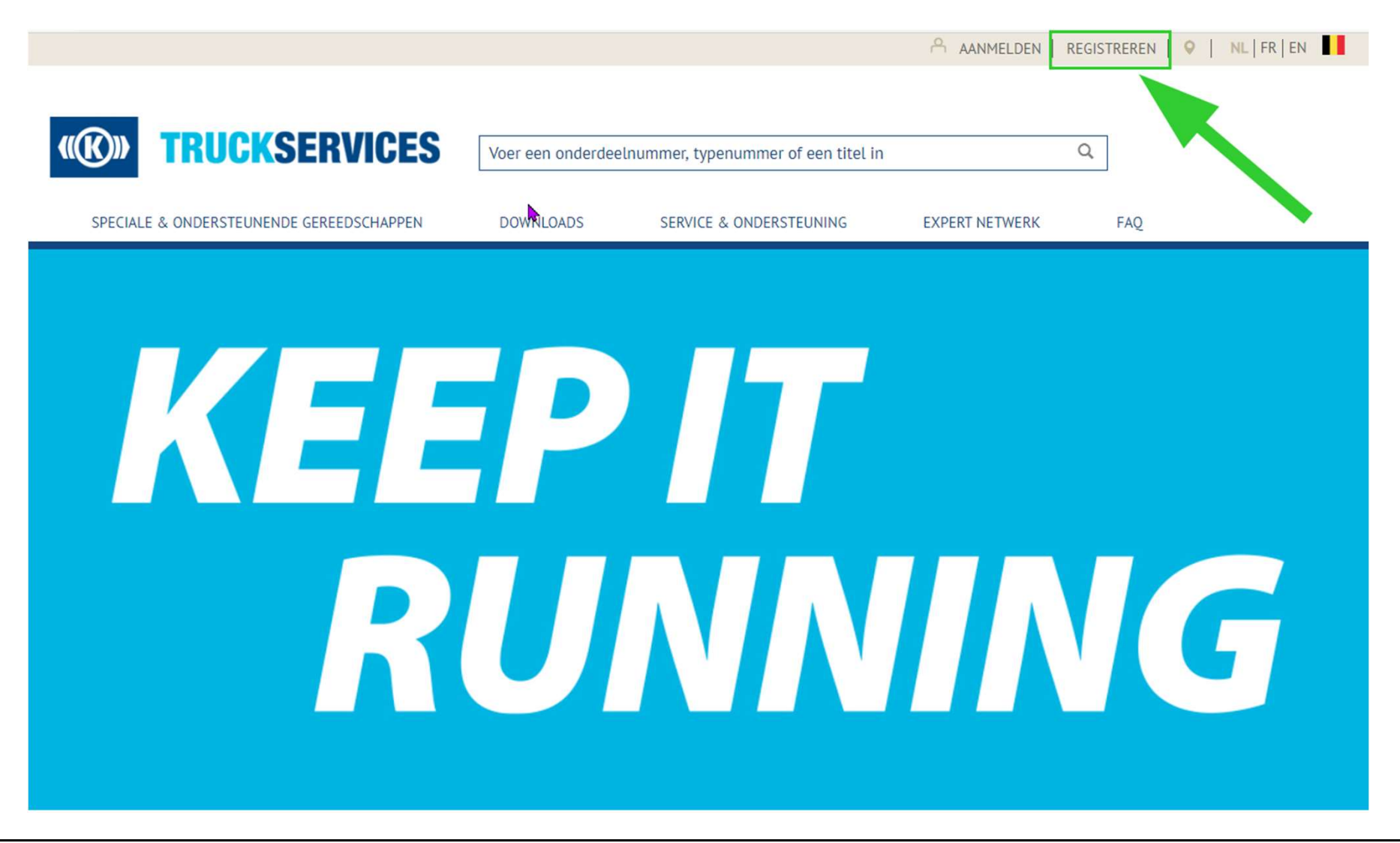

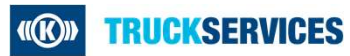

Last updated 21.12.2020

## Hoe registreren op mytruckservices.knorr-bremse.com 2/2

**TRUCKSERVICES** 

Vul het registratieformulier in met uw gegegens. In geval van fouten, gelieve de aangeduide fouten te corrigeren, wachtwoord opnieuw in te geven en te klikken op de knop "Een account aanmaken". Velden met (\*) zijn verplicht.

| Een account aanmaken                                                                                                    |                                                                                                   |                                                                |                                                                                         |
|----------------------------------------------------------------------------------------------------|---------------------------------------------------------------------------------------------------|----------------------------------------------------------------|-----------------------------------------------------------------------------------------|
| Deor onderstaard registrastiefsmulier to vervolkeligen, tet uw eoo<br>omoengen met bijtemende instructie.<br>Toegang aamvragen voor<br>Bestal onthe<br>Dies gewenstellens in<br>Rutlastes regionsen<br>Emailaares ver hit boortjiff | ount eenvreeg worden ingestend ter geeskeuring. U zuit een beveetiging per emelt                  | Bedankt om te registreren.                                     | Na het vervolledigen van<br>uw registratie, verschijnt<br>dit bericht op het<br>scherm. |
| . where an an and the adverter (                                                                                                    |                                                                                                   |                                                                |                                                                                         |
|                                                                                                    |                                                                                                   |                                                                |                                                                                         |
| Wachtwoord*                                                                                                    | Bevestig het wachtwoord*                                                                          |                                                                |                                                                                         |
| the contributed must effective a business, basis an barrie article, offer or our operation                                                                                                    | Mart La cour                                                                                      |                                                                |                                                                                         |
| That*                                                                                                    |                                                                                                   |                                                                |                                                                                         |
|                                                                                                    | -                                                                                                 |                                                                |                                                                                         |
| Voomaam*                                                                                                    | Actornaem*                                                                                        |                                                                |                                                                                         |
|                                                                                                    |                                                                                                   |                                                                |                                                                                         |
|                                                                                                    |                                                                                                   |                                                                |                                                                                         |
| Voer uw bedrijfsgegevens in *                                                                                                    |                                                                                                   |                                                                |                                                                                         |
| Roi în de Industrie*                                                                                                    |                                                                                                   |                                                                |                                                                                         |
| Distributor                                                                                                    |                                                                                                   |                                                                |                                                                                         |
| Expert Network workpleats                                                                                                    |                                                                                                   | Bedankt voor uw aanvraag om het online                         | U zult ook de volgende ema                                                              |
| 0EM                                                                                                    |                                                                                                   | klanten enteel van Krem Dremee van                             | o zane ook de volgende enna                                                             |
| Workshop                                                                                                    |                                                                                                   | klantenportaal van Knorr-Bremse voor                           | ontvangen. Om uw                                                                        |
| Naam van het bedrijf*                                                                                                    | Standaard opdrachtpever (@clones)                                                                 | Bedrijfsvoertuigen te mogen gebruiken.                         | na sistentia of to non-dom is he                                                        |
|                                                                                                    |                                                                                                   | Louiger to mogen gestanten.                                    | registratie af te ronden is ne                                                          |
| Adres"                                                                                                    | Streatnormer*                                                                                     | Om in to loggen on het aveteem vragen wij u om uw e meil te    | noodzakeliik om uw email te                                                             |
|                                                                                                    |                                                                                                   | onn in te loggen op het systeenn vragen wij u onn uw e-mail te |                                                                                         |
|                                                                                                    |                                                                                                   | bevestigen                                                     | bevestigen .                                                                            |
| Adres 2                                                                                                    | Plasts*                                                                                           | Klik op de onderstaande link om te bevestigen                  | -                                                                                       |
|                                                                                                    |                                                                                                   | Zodra u bevestigt, is uw verzoek in behandeling totdat het is  |                                                                                         |
| Postcode*                                                                                                    | Land*                                                                                             | goedgekeurd. Na goedkeuring ontvangt u een e-mail waarin staat |                                                                                         |
|                                                                                                    | Salacteer ow land                                                                                 | dat u kunt inloggen on de site                                 |                                                                                         |
|                                                                                                    |                                                                                                   | dur u kulk möggön op do ökö.                                   |                                                                                         |
| Telefoonnummer                                                                                                    | Facturemen                                                                                        |                                                                |                                                                                         |
|                                                                                                    |                                                                                                   | Poventia unu registratio convraga                              |                                                                                         |
| Website adves                                                                                                    | Additional Sold-to Locations                                                                      | beveslig uw registralie aanvraag                               |                                                                                         |
|                                                                                                    | Enter additional location you should have access to (sold to number, address,<br>or desilar code) |                                                                |                                                                                         |
|                                                                                                    |                                                                                                   |                                                                |                                                                                         |
|                                                                                                    |                                                                                                   | * Deze liek zel ever 24 uur venellen                           |                                                                                         |
| lik aanvaard de Webshop gebruiksvoorwaarden                                                                                                    |                                                                                                   | Deze nink zai over 24 dur vervällen                            |                                                                                         |
| lik aanvaard de Gegevensbeschermingsverklaring                                                                                                    |                                                                                                   |                                                                |                                                                                         |
| Een account aanmakan 3                                                                                                    |                                                                                                   |                                                                |                                                                                         |
|                                                                                                    |                                                                                                   |                                                                |                                                                                         |